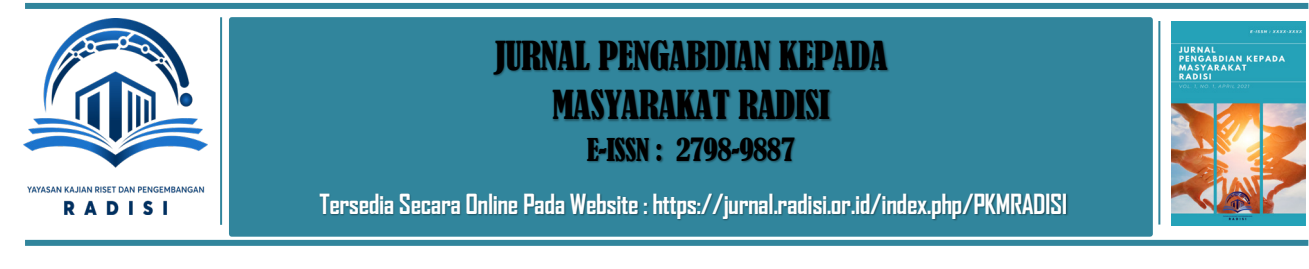

# Pendampingan Pelatihan Sistem Pencatatan Inventaris Berbasis Android dan Website Pada SDN 1 Tumbakbayuh, Kabupaten Badung

## NYOMAN PURNAMA <sup>1\*</sup>, NENGAH WIDYA UTAMI <sup>2</sup>

<sup>1</sup>Sistem Informasi Universitas Primakara purnama@primakara.ac.id

<sup>2</sup>Sistem Informasi Akutansi Univeristas Primakara widya@primakara.ac.id

## **KATA KUNCI**

**Inventaris,** Sekolah, Android, Tumbakbayuh

RIWAYATARTIKELDiterima: 21/04/2023Revisi: -Disetujui: 28/04/2023Dipublish: 30/04/2023

# KEYWORD

**Inventory,** School, Android Tumbakbayuh

## **ARTICLE HISTORY**

Accepted : 21/04/2023 Revised : -Approved : 08/04/2023 Published : 30/04/2023

Teknologi memberikan pengaruh yang sangat besar dalam kehidupan masyarakat. Teknologi dalam pengelolaan data menggunakan sistem informasi, menjadi hal yang perlu untuk dilakukan diberbagai aspek kehidupan. Dengan adanya sistem informasi akan mempermudah dalam pengelolaan dan penyimpanan data. Pengelolaan data inventaris menggunakan sistem informasi dilakukan di SD No. 1 Tumbakbayuh. Sekolah dasar ini merupakan sekolah dasar yang terletak di Br. Danginsema, Tumbakbayuh, Mengwi, kabupaten Badung, provinsi Bali. Pada kegiatan pengabdian ini dibangun sistem informasi inventaris yang berguna untuk mengelola inventaris yang ada di sekolah. Selain pembuatan aplikasi berbasis website dan mobile yang ditujukan kepada bagian tata usaha dan kepala sekolah yang ada di SDN 1 Tumbak bayuh, Sosialisasi juga dilakukan yang bertujuan untuk memberikan pemahaman kepada pihak sekolah mengenai pentingnya peran teknologi informasi dalam bidang pengelolaan inventaris. Berdasarkan hasil pendampingan dan sosialisasi yang telah dilakukan, pihak sekolah banyak terbantu dalam hal pengelolaan inventaris sekolah berbasis digital.

ABSTRAK

## ABSTRACT

Technology has a very large influence in people's lives. Technology in data management using information systems, is something that needs to be done in various aspects of life. With the existence of an information system will facilitate the management and storage of data. Management of inventory data using an information system is implemented in SD No. 1 Tumbakbayuh. This elementary school is an elementary school located at Br. Danginsema, Tumbakbayuh, Mengwi, Badung district, Bali province. In this service activity, an inventory information system is built that is useful for managing inventory in schools. In addition to making website and mobile-based applications aimed at the administration section and school principals at SDN 1 Tumbak Bayuh, outreach was also implemented which aimed to provide understanding to the school regarding the important role of information technology in the field ot inventory management. Based on the results of the assistance and socialization that has been implemented, the school has been greatly assisted in terms of digital-based school inventory management.

Ini adalah artikel akses terbuka dibawah lisensi <u>CC BY-NC-SA</u> 4.0

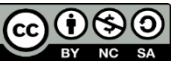

## A. PENDAHULUAN

Saat ini perkembangan teknologi informasi berkembang sangat pesat. Pengelolaan data menggunakan sistem informasi, menjadi hal yang perlu untuk dilakukan. Dengan adanya sistem informasi akan mempermudah dalam pengelolaan dan penyimpanan data. SD No. 1 Tumbakbayuh merupakan sekolah dasar yang terletak di Br. Danginsema, Tumbakbayuh, Mengwi, kabupaten Badung, provinsi Bali. Sekolah ini belum menggunakan sistem informasi di komputerisasi untuk menunjang yang kinerjanya. Dalam pengelolaan data inventaris pada sekolah tersebut, masih menggunakan sistem pencatatan secara manual. Dimana pengelolaan dan pencatatan data inventaris dilakukan secara manual yaitu menggunakan catatan fisik yang ditulis pada media kertas, sehingga catatan ditahun-tahun sebelumnya sebagian sudah hilang dan tidak teratur.

Dengan metode pencatatan seperti ini pihak sekolah mengalami kesulitan dalam hal pemantauan status semua inventaris yang dimiliki oleh sekolah berdasarkan waktu tertentu. Kepala sekolah selaku pimpinan dari sekolah juga mengalami kesulitan dalam melihat laporan inventaris periode tertentu, dikarenakan pencatatan data secara manual seringkali terjadi kesalahan dan kehilangan data.

Kepala Sekolah SDN 1 Tumbakbayuh menielaskan bahwa disekolah yang beliau pimpin saat ini memiliki beragam inventaris yang harus dikelola dengan baik. Inventaris yang dimiliki baik berupa inventaris elektronik dan non elektronik pemerintahan (Susandi & Sukisno, 2018), Dengan adanya sistem pengelolaan inventaris diharapkan dapat memberikan kemudahan dalam pelaporan inventaris kepada pemerintah. Inventaris yang sudah lama dan rusak harusnya masih tercatat statusnya dengan baik. Selain itu kepala sekolah juga menginginkan laporan inventaris yang bisa dipantau setiap saat melalui gawai ataupun perangkat computer lainnya.

Berdasarkan uraian masalah diatas, pada pengabdian kepada masayarakat ini dibuatlah sistem informasi berbasis android dan website yang dapat membantu mengelola data inventaris vang menggunakan OR code di SD No. 1 Tumbakbayuh. Dengan adanya sistem ini diharapkan pengelolaan inventaris akan lebih efektif dan efisien, selain itu juga dapat meminimalisir hilangnya data dari tahun ke tahun, dan mempercepat pelaporannya dikarenakan setiap ingin melakukan pencetakan laporan. Dimana kepala sekolah hanya tinggal melakukan scan QR Code yang sudah ada pada masing-masing inventaris tanpa perlu mengetik kode inventaris secara manual. Hasil dari scan OR Code tentunya jauh lebih akurat dibandigkan pengetikan kode inventaris secara manual sehingga meminimalisir kesalahan yang dilakukan oleh pihak-pihak yang mengoperasikan sistem tersebut (Putra, 2019)

Pengabdian kepada masyarakat ini diharapkan melakukan dapat kegiatan pelatihan dan pendampingan dari sistem informasi yang telah selesai dibangun. Sehingga proses penggunan aplikasi bisa berjalan sesuai dengan permintaan dari pihak sekolah. Hal ini juga bertujuan untuk memberikan hasil yang lebih dalam mengelola inventaris optimal menggunakan aplikasi. Adapun mitra dari pengabdian ini yaitu bagian tata usaha dan kepala sekolah dari SDN1 Tumbakbayuh. Target yang ingin dicapai pada pengabdian ini yaitu : 1) Meningkatkan pemahaman menganai pengelolaan inventaris yang sesuai dengan peraturan pemerintah. 2) Meningkatkan dan keterampilan pengetahuan terkait penggunaan sistem informasi inventaris. 3)Memberikan pemahaman dengan pendampingan/sosialisasi mengenai sistem informasi yang telah dibangun.

## B. METODE PELAKSANAAN

Metode yang digunakan dalam pelaksanaan Program pengabdian kepada masyarakat di SDN 1 Tumbakbayuh ini dilaksanakan dengan beberapa tahapan yakni kombinasi metode IPTEKS dan pengembangannya, Dimana hasil akhir dari pelaksanaan pengabdian ini adalah implementasi

Jurnal Pengabdian Kepada Masyarakat Radisi Volume 03, Nomor 01, April 2023, Hal : 16 s/d 22

dan penerapan sistem. y Secara rinci metode pelaksanaan kegiatan p adalah sebagi berikut: c

- 1. Pengecekan Database Manual/Catatan Tangan: Langkah awal melibatkan pemeriksaan data dan catatan manual yang telah ada di sekolah. Hal ini bertujuan untuk mengumpulkan informasi awal mengenai sistem inventaris yang sudah ada.
- 2. Wawancara dengan Staff Terkait: Tahap berikutnya melibatkan wawancara dengan staf yang terlibat dalam pengembangan sistem informasi inventaris sekolah. Tujuannya adalah untuk memahami kebutuhan dan harapan mereka terhadap pengembangan sistem baru.
- 3. Pengembangan Sistem Informasi: Proses pengembangan sistem informasi dimulai dengan penerapan metodologi Pengembangan Siklus Hidup Sistem (SDLC) menggunakan metode waterfall. Ini melibatkan tahapan analisis, perancangan, pengembangan, pengujian, dan implementasi sistem.
- 4. Pengembangan Sistem Berbasis Mobile dan Website: Dalam tahap ini, sistem informasi inventaris dikembangkan dalam bentuk aplikasi berbasis mobile dan juga dalam bentuk website. Hal ini bertujuan untuk memastikan aksesibilitas dan fleksibilitas penggunaan sistem.
- 5. Pelatihan Penggunaan Sistem: Setelah pengembangan selesai, para staf dan kepala sekolah di SDN 1 TumbakBayuh diberikan pelatihan mengenai penggunaan sistem informasi inventaris yang baru. Pelatihan ini penting untuk memastikan pemahaman dan penggunaan sistem dengan baik.

Mitra dalam kegiatan PKM ini terlibat sejak penyusunan usulan kegiatan pengabdian dan pelaksanaan PKM. Mitra berperan aktif dalam mengikuti pelatihan penggunaan sistem informasi inventaris yang dibuat. Selanjutnya staff dan kepala sekolah bisa mengimplementasikan sistem inventaris dengan baik dan benar.

Berdasarkan rancangan kegiatan yang telah dipaparkan diatas, keberhasilan kegiatan pengabdian kepada masyarakat ini adalah apabila para peserta pelatihan memiliki pengetahuan yang berkaitan dengan pengelolaan dan pelaporan inventaris. Monitoring dilakukan mulai dari awal pelaksanaan kegiatan PKM sampai pada seluruh solusi yang ditawarkan terealisasi. Monitoring dilakukan dengan cara mengevaluasi partisipasi mitra dalam melaksanakan program PKM

## C. HASIL DAN PEMBAHASAN

Adapun persiapan yang dilakukan sebelum memulai proses pendampigan dan sosialisasi dalam kegiatan PKM ini yaitu pembuatan dan pengembangan aplikasi sistem invetaris berbasis mobile dan website. Pembuatan aplikasi dimulai dengan wawancara terhadap Staff Tata Usaha SD No. 1 Tumbakbayuh selaku operator sekolah kemudian observasi di lapangan mengenai kebutuhan dan masalah yang ada di lapangan. Staff Tata Usaha SD No. 1 Tumbakbayuh juga membenarkan bahwa pentingnya untuk mendapatkan informasi secara cepat dan akurat dalam mengelola inventaris yang ada di sekolah. Berikut pada gambar 1 diperlihatkan contoh lapporan inventaris yang masih dikerjakan secara manual dnegan menggunakan buku.

| NO TANGEA                             | - NAMA GASANE         | JMLS          | RENSIFICO DU             | S. KETERANEND    |  |
|---------------------------------------|-----------------------|---------------|--------------------------|------------------|--|
| 5                                     | avea Devata           | LINN          | FIRANS POL PEND          |                  |  |
| 1 15/12 Jam                           | 14 Lauran             | & bash        | HDE IPTO JAIO            |                  |  |
| 2 3/12/10                             | 6 Mera Curris         | 2 buch        | where F Links            | - 12             |  |
| 3 15/12/201                           | · Emissio survey . OU | tia bude      |                          | 14 108- 2018     |  |
| 4 15/2/2011                           | Meja siswa.           | 110 burd.     | COPUTING. BE Partice 50- |                  |  |
| - w la la                             | - Kanandan I          |               | Radge marche Public      |                  |  |
| 5. 20/5/201                           | + Famputer +          | 2 bush        | ( VINES PENDIdocau)      | 0-1-0-0-0-5      |  |
|                                       | PRINTER VO            | 2 buch        | An agreek providence     |                  |  |
|                                       |                       |               | nu o vorte               |                  |  |
| 6.14/7/20                             | 7 Alat peraga         | 15 Dus.       | CY FADILA.               |                  |  |
|                                       | FendidistantsD.       | 11 1900       | OTAMA                    |                  |  |
|                                       | Koon parts            |               |                          |                  |  |
| 7. 12 / shika                         | 2 LACTOP STARTE HR.   | 21 push       | Dr. Andreach - Obie      | 19409 12000      |  |
|                                       | Justicia              |               | Xizine indonesia         |                  |  |
|                                       |                       | 1000          | The second second        |                  |  |
| 8 2/ 10/201                           | BUNDANI MORRAN 19     | Flesh 25      | C.V. abdi puttana        | 20/ 31 2018      |  |
| 1.3                                   | Pelajarano Bringels   | He and        | ( RAMA BOS) ASANA        |                  |  |
|                                       |                       | KIS 5 : 15    |                          |                  |  |
|                                       | -                     | KIS IN 2 IL   |                          | 1000 000         |  |
|                                       |                       | KCA: 10       |                          |                  |  |
|                                       |                       | fels act beet |                          |                  |  |
|                                       |                       |               |                          |                  |  |
| 9. 2 /10/ 2017                        | Imani Lachop          | 3             | Cr Carola                | 1.               |  |
| 1 - 1 - 1                             | Mente Cream           | Lamari        | mada .                   |                  |  |
|                                       |                       |               |                          |                  |  |
|                                       |                       |               |                          | 1205 911 25      |  |
| 10 1/12/2017                          | kursi Guru            | 8 unit        | CV.                      |                  |  |
|                                       | Mula Gara             | 8 umit.       |                          |                  |  |
| 1 1 1 1 1 1 1 1 1 1 1 1 1 1 1 1 1 1 1 | 9                     |               |                          |                  |  |
|                                       | president and         |               |                          | - 4.7 ( 1- W 1 8 |  |
| 11 12/12/2019                         | alal?                 | TO item       | CV avial.                | h                |  |
|                                       | Rembersih             |               | with not south           | 1. 1             |  |
| 12 12/05/2018 1                       | Man tube              | 3 unit        | PT Karya Mitra           | 8                |  |
| -                                     |                       |               | Seraya                   | Are treated      |  |
|                                       |                       |               | the sund and             |                  |  |
|                                       |                       |               | Sec. 1                   |                  |  |

#### Gambar 1 Laporan inventaris manual di SDN 1 Tumbakbayuh

Dari hasil rancangan yang telah dibuat, dilanjutkan dengan pembuatan sistem selama kurang lebih 4 bulan. Berikut adalah hasil dari

#### Jurnal Pengabdian Kepada Masyarakat Radisi Volume 03, Nomor 01, April 2023, Hal : 16 s/d 22

implementasi dari sistem tersebut :

## 1. Halaman Login

Halaman login merupakan halaman paling pertama yang akan tampil ketika staff tata usaha mengakses sistem. Untuk melakukan login staff tata usaha harus memasukan username dan password yang sudah terdaftar pada sistem. Jika username dan password sudah terdaftar, maka sistem akan mengarahkan staff tata usaha ke halaman dashboard jika belum terdaftar sistem akan mengeluarkan peringatan bahwa staff tata usaha gagal melakukan login. Halaman login dapat dilihat pada gambar 1.

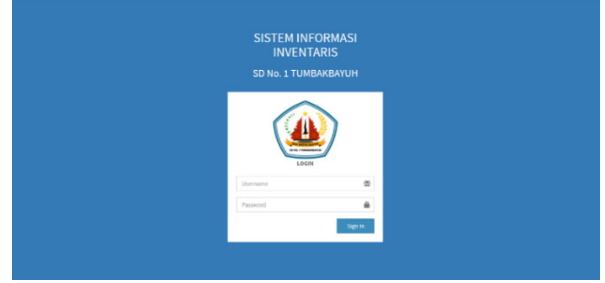

## Gambar 2 Halaman Login

## 2. Halaman Dashboard

Halaman dashboard merupakan halaman utama dari sistem. Pada halaman ini terdapat ringkasan informasi yang ada dalam sistem seperti jumlah inventaris, jumlah pengguna, jumlah tipe inventaris, jumlah lokasi, jumlah inventaris masuk dan jumlah inventaris keluar. Halaman dashboard dapat dilihat pada gambar berikut :

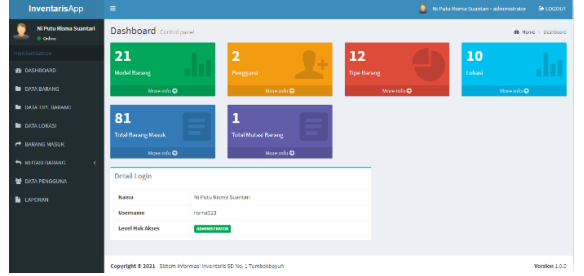

#### Gambar 3 Halaman Dashboard 3. Halaman Data Inventaris

Halaman data inventaris merupakan halaman yang menampilkan data inventaris yang ada dalam sistem dalam bentuk tabel. Pada halaman ini juga terdapat tombol cetak qr code, tambah inventaris baru, edit inventaris, hapus inventaris dan juga terdapat kolom pencarian data inventaris. Halaman data inventaris ini juga dilengkapi dengan sebuah tombol untuk menampilkan halaman laporan tiap inventaris, dimana laporan tersebut menampilkan semua inventaris yang ada disekolah dengan nama yang sama. Halaman data inventaris dapat dilihat pada gambar 3.

| SIPERI                           |      |             |                                 |                |        |       |                  |
|----------------------------------|------|-------------|---------------------------------|----------------|--------|-------|------------------|
| Ni Putu Hone Scantari<br>1 Onive | Bara | ang beaters | rs                              |                |        |       | B Rens - Darlbor |
|                                  | Data | Barang      |                                 |                |        |       | · Testal Terry   |
| B 545HB044D                      |      |             |                                 |                |        | 54    | sarch:           |
| CATA BARANS                      | NO   | QR CODE     | NAMA                            | TIPE BARANG    | MERK   | HOBEL | 0751             |
| CATA TIPE BARANO                 | 1    |             | Jam Dinding                     | Jam            | Quartz |       |                  |
| BATA LOKASI                      | 2    |             | Mejaduru                        | Hejalbangku    |        |       |                  |
|                                  | 3    | •           | Niga Siswa                      | Meja/Bangku    |        |       |                  |
| BATA PENGGUNA                    |      |             | Kursilluru                      | Kursi          |        |       |                  |
| BINNINT PENCEUNA                 | 5    |             | Kursi Sova                      | Kursi          |        |       |                  |
| LAPOIAN C                        |      |             | Papan Tulis Public (whiteboard) | Papan Tulis    |        |       |                  |
|                                  | 7    | •           | Papan tulishitam                | Papan Tulis    |        |       |                  |
|                                  |      |             | Sapu                            | Alat Kebershan |        |       | 000              |

## Gambar 4 Halaman Data Inventaris 4. Halaman Inventaris Masuk dan keluar

Halaman inventaris masuk merupakan halaman yang menampilkan semua data inventaris masuk yang ada dalam sistem dalam bentuk tabel. Pada halaman ini juga terdapat tombol tambah inventaris masuk, hapus inventaris masuk dan terdapat kolom pencarian data inventaris masuk. Halaman data lokasi dapat dilihat pada gambar 4.

| InventarisApp                     |                              |                    |                   |            |        |         | 🚨 Ni Pulia Dorna Scientari - administ              |                   |
|-----------------------------------|------------------------------|--------------------|-------------------|------------|--------|---------|----------------------------------------------------|-------------------|
| 🧕 Ni Putu Kisma Suantari<br>o naw | Barang Masuk bas             | Barang Kasak       |                   |            |        |         |                                                    | B Have - Unificed |
| MAR NOT STOCK                     | Darang Masuk                 |                    |                   |            |        |         |                                                    | Carang Hands Dana |
| di ukshibovio                     |                              |                    |                   |            |        |         | Search                                             |                   |
|                                   |                              |                    |                   | TANGGAL    |        |         |                                                    |                   |
| DATA TIPE BARANO                  | NO NAMA BADANC               | TIPE BARANG        | LOKASI            | NASUK      | JUNLAH | STATUS  | KETERANGAN                                         | 0751              |
|                                   | 1 Roto Presiden              | Gambat Peto        | Ruang Kelas<br>I  | 2821 01 03 | 1      | Boru    | Pengadaan mendapat sumber core dari kas<br>sekolah | •                 |
| P BARANS WASHE                    | 2 Tota Makil Presiden        | Classificary) with | Roang Kalass<br>1 | 2022-06-03 | 3      | like sa | Pergeben merikpat sambar den kes<br>sekolah        | •                 |
| ** HUTUSTBAR/HS <                 | 3 Gambar Garuca Pare         | asla GambacFeta    | Ruang Kelas<br>T  | 2023-00-03 | 1      | 8aru    | Pergadaan mendapat sumber dara dari kas<br>sokolah |                   |
|                                   | 4 Jam binding                | Jam                | Ruang Kalas<br>T  | 2021-06-05 | 1      | Boru    |                                                    | ٥                 |
|                                   | <ul> <li>Vepclana</li> </ul> | Mejo(Bangka        | Buarg Kelas<br>I  | 2022-01-01 | 1      | Der sa  | Bencaer Disdilipse Reb. Beilung                    | •                 |
|                                   | 6 Mga Siswa                  | Meja/Bangku        | Ruang Kelas<br>I  | 2823-07-09 | 85     | Banu    | Bartuan DiscRipca Kata Badung                      | •                 |
|                                   | 7 Kursi Qaru                 | Sani               | Ruang Kalas       | 2825-07-03 | 1      | Baru    | Barcsan Distilipse Keb, Badung                     |                   |
|                                   |                              | <u> </u>           | 1-                |            | -      |         |                                                    |                   |

Gambar 5 Halaman Inventaris Masuk

Halaman inventaris keluar memiliki 2 submenu yaitu ubah status dan pindah lokasi masing-masing halaman memiliki fungsi yang berbeda seperti halaman ubah status digunakan jika ada inventaris yang akan diubah statusnya serta halaman pindah lokasi jika ada inventaris yang akan dipindahkan lokasinya. Pada masing-masing halaman juga terdapat tombol hapus data inventaris keluar, dan terdapat kolom pencarian data inventaris keluar. Halaman inventaris keluar dapat dilihat pada gambar 5.

| Ni Putu Risma Suantari<br>Onlee | Bara | ing Keluar Ubah Status Barang  |             |               |        |         | A Home > Dest |
|---------------------------------|------|--------------------------------|-------------|---------------|--------|---------|---------------|
| MAIN NAVIGATION                 | Data | Detail Barang                  |             |               |        |         |               |
| B DASHBOARD                     |      |                                |             |               |        | Search: |               |
| DATA BARANG                     | NO   | NAMA BARANG                    | TIPE BARANG | LOKASI        | JUMLAH | STATUS  | OPSI          |
| DATA TIPE BARANG                | 1    | Foto Presiden                  | GambariFoto | Ruang Kelas I | 1      | Baru    | Ubah          |
| DATA LOKASI                     | 2    | Foto Wakil Presiden            | GambariFoto | Ruang Kelas I | 4      | Baru    | Ubah          |
| A BARANG MASUK                  | 3    | Gambar Garuda Pancasila        | GambaciFoto | Ruang Kelas I | 1      | Baru    | Ubah          |
| 🕈 MUTASI BARANG <               | 4    | Jam Dinding                    | Jam         | Rueng Keles I | 1      | Beru    | Ubih          |
| DATA PENGGUNA                   | 8    | Meja Guru                      | Meja Bangku | Ruang Kelas I | 1      | Baru    | Ubah          |
| LAPORAN                         | 6    | Meja Siswa                     | Meja/Bangku | Ruang Kelas I | 35     | Baru    | Ubah 🚺        |
|                                 | 7    | Kursi Guru                     | Kursi       | Ruang Kelas I | 1      | Caru    | Ubah          |
|                                 | 8    | Meja Siswa                     | Meja/Bangku | Ruang Kelas I | 35     | Baru    | Usan          |
|                                 |      | Papan Tulis Putih (whiteboard) | Papan Tulis | Ruang Kelas I | 1      | Baru    | Ubsh          |

## Halaman Inventaris Keluar 5. Halaman Laporan

Halaman laporan merupakan halaman yang menampilkan laporan inventaris masuk,

## Jurnal Pengabdian Kepada Masyarakat Radisi Volume 03, Nomor 01, April 2023, Hal : 16 s/d 22

inventaris keluar serta laporan seluruh data inventaris yang ada dalam sistem. Untuk laporan inventaris masuk atau keluar staff tata usaha dapat menyesuaikan tanggal yang dibutuhkan karena terdapat filter laporan sebelum memunculkan laporan dalam sistem. Halaman laporan dapat dilihat pada gambar 6.

| NO | NAMA BARANG                   | TIPE BARANG     | LOKASI        | TANGGAL MASUK | JUNINH | STATUS | KETERANGAN                                  |
|----|-------------------------------|-----------------|---------------|---------------|--------|--------|---------------------------------------------|
| 1  | Foto Presiden                 | Gambar/Yoto     | Roang Kelast  | 3021-01-03    | 1      | Bara   | Pengadaan mendapat sumber daria dari kas se |
| 2  | Foto Wakil Presiden           | Gambac/Foto     | Ruang Kelas I | 2021-01-03    | 5      | Bara   | Pengadaan mendapat sumber dana dari kas se  |
| 3  | Gambar Ganuda Pancasila       | dambar/Foto     | Roang Kelas I | 2021-01-03    | 1      | Baru   | Pengadaan mendapat sumber dana dari kas se  |
| 4  | Jam Dinding                   | Jam             | Ruang Kelas I | 2021-01-05    | 1      | Banu   |                                             |
| 5  | Meja duru                     | Hoja/Bangku     | Roang Kelas I | 2020 07:00    | 1      | Baru   | Bantuan Diselikpoa Kab. Badung              |
| 6  | Moja Slova                    | Moja/Bangku     | Ruang Kelas I | 2020 07 09    | 85     | Baru   | Bantuan Disclikpoa Kab. Badung              |
| 7  | Kursi dena                    | Kurst           | Roang Kelas I | 2020 07 05    | 1      | Baru   | Bantuan Disclikpoa Kab. Badung              |
| 8  | Meja Siswa                    | Meja/Bangku     | Ruang Kelas I | 2020-07-09    | 85     | Baru   | Bantuan Disclikpoa Kab, Badang              |
| 9  | Papan Tulis Puth (whitebeard) | Papan Telis     | Ruang Kelas I | 2020-03-06    | 2      | Baru   |                                             |
| 30 | Sapu                          | Alat Kebersihan | Riang Kelas I | 2020-03-05    | 2      | Baru   |                                             |
| 22 | Alat Pel                      | Alat Rebensham  | Riang Kelas I | 2021-03-05    | 2      | Baru   |                                             |
| 12 | Serokan Sampah                | Alst Kebershan  | Rong Kelast   | 2020-03-05    | 1      | Baru   |                                             |

### Gambar 7 Halaman Laporan 6. Halaman Login (Kepala Sekolah)

Pada aplikasi berbasis Android hanya ada 1 user yang diberikan yakni user Kepala Sekolah. Halaman login kepala sekolah merupakan halaman yang pertama muncul saat mengakses sistem melalui aplikasi android. Kepala sekolah harus memasukan username dan password kepala sekolah yang sudah merupakan bawaan dari sistem. Jika kepala sekolah sudah memasukan username dan password yang benar maka sistem akan mengarahkan tampilan ke halaman dashboard. Halaman login kepala sekolah dapat dilihat pada ga<u>mbar 7.</u>

| SD No.1 Tumbakbayuh |
|---------------------|
| Username            |
| Password            |

Gambar 8 Halaman Login (Kepala Sekolah) 7. Halaman Dashboard (Kepala Sekolah)

Halaman dahsboard kepala sekolah merupakan halaman yang utama pada sistem untuk user kepala sekolah. Pada halaman ini hanya terdapat 2 menu yaitu laporan dan logout. Kepala sekolah hanya dapat melihat laporan saja tidak dapat melakukan operasi apapun. Halaman dashboard kepala sekolah dapat dilihat pada gambar 8.

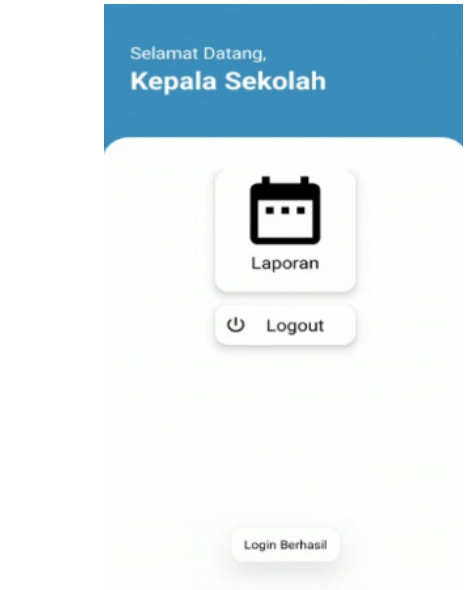

## Gambar 9 Halaman Dashboard (Kepala Sekolah) 8. Halaman Laporan Tiap Inventaris (Kepala Sekolah)

Halaman laporan untuk setiap inventaris kepala sekolah merupakan fitur yang diakses saat kepala sekolah memilih menu laporan tiap inventaris di dalam sistem. Sebelum laporan ditampilkan, sistem akan memunculkan pemindai (scanner) kode QR terlebih dahulu. Kepala sekolah diharuskan untuk melakukan pemindaian kode QR yang sudah terpasang masing-masing inventaris. Setelah pada pemindaian dilakukan. sistem akan menampilkan laporan untuk setiap inventaris sesuai dengan kode QR yang telah di-pindai sebelumnya. Rincian halaman laporan untuk tiap inventaris kepala sekolah dapat dilihat pada Gambar 9.

|    | Laporan Per Barang<br>SD No. 1 Tumbakbayuh<br>Alamat |
|----|------------------------------------------------------|
| No | Nama Barang                                          |
| 1  | Foto Presiden                                        |
| 2  | Foto Presiden                                        |
|    |                                                      |
|    |                                                      |

## Gambar 10 Halaman Laporan Tiap Inventaris (Kepala Sekolah)

# 9. Halaman Laporan Inventaris Masuk & Keluar (Kepala Sekolah)

Halaman laporan inventaris masuk dan laporan inventaris keluar kepala sekolah merupakan halaman yang menampilkan laporan inventaris masuk, inventaris keluar. Untuk laporan inventaris masuk atau keluar kepala sekolah dapat menyesuaikan tanggal

## Jurnal Pengabdian Kepada Masyarakat Radisi Volume 03, Nomor 01, April 2023, Hal : 16 s/d 22

yang dibutuhkan karena terdapat filter laporan sebelum memunculkan laporan dalam sistem. Halaman laporan inventaris masuk dapat dilihat pada gambar 10.

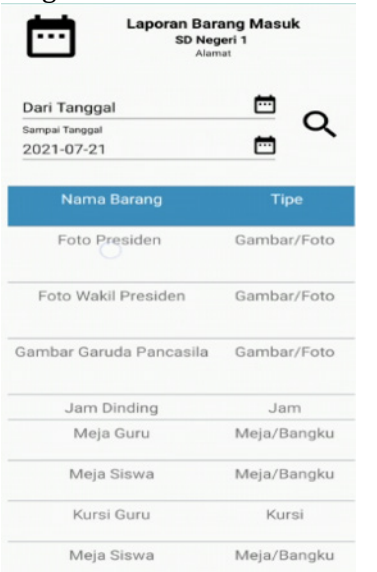

### Gambar 11 Halaman Laporan Inventaris Masuk (Kepala Sekolah)

Untuk Kegiatan sosialisasi penggunaan aplikasi dilakukan selama 2 hari yakni pada tanggal 20-21 Februari 2023. Kegiatan ini dilakukan langsung di sekolah SDN 1 Tumbakbayuh. Peserta sosialisasi ini yaitu dari pihak sekolah yakni bagian tata usaha dan kepada sekolah. Pada hari pertama diberikan materi berupa cara menggunakan aplikasi berbasis website pada staf tata usaha. Pada aplikasi berbasis website, staff tata usaha bisa memasukkan inventaris yang ada di sekolah. Pengelolaan juga bisa dilakukan oleh staff tata usaha berupa pemberian status apakah inventaris tersebut sudah rusak, pindah atau sedang diperbaiki.

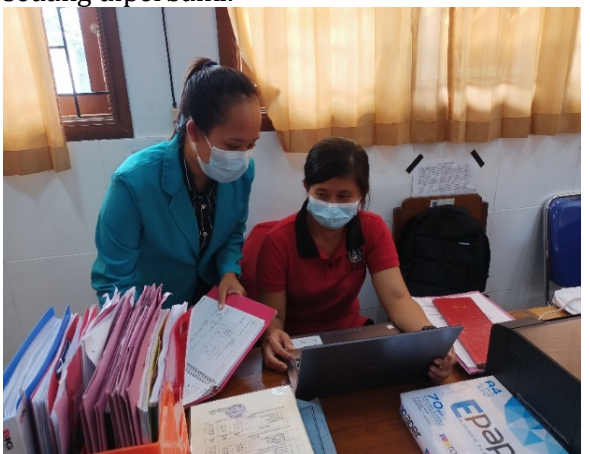

Gambar 12 Kegiatan sosialisasi yang dilakukan pada bagian tata usaha sekolah

Sedangkan pada hari kedua diberikan kegiatan pendampingan bagi Kepala Sekolah di Tumbakbayuh. SDN 1 Kepala sekolah menggunakan aplikasi berbasis mobile Android untuk melihat laporan inventaris yang ada di sekolah. Pihak Kepala sekolah SDN 1 Tumbakbayuh sangat mengapresiasi adanya aplikasi Android yang telah selesai dikembangkan. Beliau merasa sangat terbantu dengan laporan yang bisa disajikan secara realtime dan dimana saja.

Dari hasil sosialisasi dan pendampingan yang telah dilakukan, pihak sekolah sangat antusias dalam mengikuti semua tahapan kegiatan. Mulai dari proses awal pembuatan sistem sampai dengan sosialisasi sistem informasi inventaris.

Dengan adanya sistem yang telah dibuat, sangat mempermudah bagian tata usaha dalam mengelola inventaris. Selain itu bagi para pimpinan dalam hal ini kepala sekolah juga sangat terbantu dengan adanya laporan yang bisa disajikan dengan cepat dan mudah pada perangkat bergerak berbasis android. Bagian tata usaha juga mencoba memasukkan data inventaris tahun 2021 kedalam sistem dan berjalan dengan baik.

Sistem juga telah memberikan sebuah standar operasi baru dalam pengelolaan inventaris sekolah. Untuk mendapatkan laporan yang baik diperlukan langkah-langkah yang terstruktur sehingga hasil dari laporan dapat dipertanggung jawabkan. Penulis juga telah memberikan pendampingan terhadap SOP(Standar Operational Procedure) yang perlu dilakukan dalam pengelolaan inventaris yang baik sesuai dengan pengelolaan yang ada pada asset milik negara.

#### D. KESIMPULAN

Kegiatan pengabdian masyarakat yang dilakukan di SDN 1 Tumbakbayuh ini mendapatkan respon yang sangat positif dari pihak sekolah baik dari bagian tata usaha maupun dari kepala sekolah. Mereka berharap kegiatan ini bisa dilakukan secara kontinu dengan memberikan pelatihan pada pengelolaan kegiatan yang ada di sekolah

Sosialisasi ini bertujuan untuk memberikan pemahaman kepada pihak sekolah mengenai pentingnya peran teknologi informasi dalam bidang pengelolaan inventaris. Pada kegiatan pendampingan ini juga penulis memberikan pendampingan cara memberikan input dan menggunakan system dengan baik pada aplikasi berbasis website ataupun mobile Android.

Berdasarkan hasil pendampingan dan sosialisasi yang telah dilakukan di SDN 1 Tumbakbayuh, penulis banyak mendapatkan

#### Jurnal Pengabdian Kepada Masyarakat Radisi Volume 03, Nomor 01, April 2023, Hal : 16 s/d 22

masukan- masukan dalam menyempurnakan aplikasi yang telah dibuat. Pendampingan telah dilaksanakan secara kontinu setelah dilakukan acara sosialisasi untuk menerima berbagai masukan dan kritik dalam pengembangan aplikasi. Sistem yang telah dibangun, masih memiliki beberapa kekurangan yang perlu disempurnakan seiring perjalanan waktu..

## E. UCAPAN TERIMA KASIH

Terselenggaranya program pengabdian kepada masyarakat ini adalah dukungan penuh dari pihak kampus STMIK PRIMAKARA dan SDN 1 Tumbakbayuh. Terima kasih kami ucapkan atas dukungan tersebut, juga kepada pihakpihak yang sudah terlibat dan membantu proses pelaksanaan pengabdian masyarakat di SDN 1 Tumbakbayuh sehingga dapat terlaksana dengan baik.

## DAFTAR PUSTAKA

- D. Susandi dan S. Sukisno, "Sistem Informasi Inventaris Berbasis Web di Akademi Kebidanan Bina Husada Serang," JSil (Jurnal Sist. Informasi), vol. 5, no. 2, 2018, doi: 10.30656/jsii.v5i2.775.
- GlobalStats Statcounter, "Mobile Operating System Market Share Indonesia June

2020 -June 2021," gs.statcounter.com, 2021.

- I. N. T. A. Putra, "Pengembangan Sistem Inventaris Berbasis Qr Code Menggunakan Web Service Pada Bidang Sarana Dan Prasarana Stmik Stikom Indonesia," J. Nas. Pendidik. Tek. Inform., vol. 7, no. 3, hal. 315, 2019, doi: 10.23887/janapati.v7i3.16658.
- V. Muntihana, J. T. Informatika, F. Sains, dan D. A. N. Teknologi, Berbasis Web Dan Android Pada Klinik Gigi Lisda. 2017.
- A. Khambali dan A. Siswanto, "Sistem Informasi Inventaris Alat dan Barang Berbasis Web Pada SMA Kandangserang," J. Surya Inform., vol. 5, no. 1, hal. 44–49, 2018.
- D. Sukrianto, "Penerapan Teknologi Barcode pada Pengolahan Data Pembayaran Sumbangan Pembinaan Pendidikan (SPP)," Intra-Tech, vol. 1, no. 2, hal. 18– 27, 201E. Iswandy, D. S. T. M. I. Komputer, dan S. J. Padang, "Sistem Penunjang Keputusan Untuk Menentukan Dan Santunan Sosial Anak Nagari Dan Penyaluran Bagi Mahasiswa Dan Pelajar Kurang Mampu," J. TEKNOIF, vol. 3, no. 2, 2015, doi: 2338-2724.